**ACADEMIC INFORMATION PAGE**: Academic information lists student class schedules, mandatory courses, grades, unofficial transcript, holds as well as where the student will register for classes. Click on the appropriate link for the needed information.

## Scrappy's Student Center

| Academics                 |      |                              |                                      |
|---------------------------|------|------------------------------|--------------------------------------|
| Search<br>Enroll/Add/Drop |      | eadlines 😡 URL               | Gradebook                            |
| My Academics<br>Plan      | This | Class                        | Schedule                             |
|                           | 3    | CPEP 3030-002<br>CRE (35213) | Room: TBA                            |
|                           | 3    | ENGR 1304-001<br>CRE (34957) | Mo 10:00AM -<br>10:50AM<br>NTDP F187 |
|                           | 3    | ENGR 1304-301<br>LAB (34959) | Tu 3:00PM -<br>6:50PM<br>NTDP F187   |
|                           | 3    | ENGR 2060-004<br>CRE (40809) | Internet Course                      |
|                           | 3    | ENGR 2060-304<br>LAB (37879) | Fr 9:00AM -<br>11:50AM<br>NTDP F185  |
|                           | 3    | MILS 1141-001<br>CRE (15963) | Th 12:30PM -<br>1:20PM<br>Wh 317     |

enrollment shopping cart ▶

## To Clear the Student Financial Obligation Hold

Check your holds. Depending on your resolution, you may need to scroll over to the right. Your holds should be listed in the blue box. Click on "details" for more information.

| Academics                                       | _    |                              |                                   | SEARCH FOR CLASSES           |
|-------------------------------------------------|------|------------------------------|-----------------------------------|------------------------------|
| Enrollment<br>My Class Schedule                 | De   | adlines 😡 U                  | RL Gradebook                      | Holds                        |
| Add a Class                                     | 2009 | Spring Schedule              |                                   |                              |
| Drop a Class                                    |      | Class                        | Schedule                          | Student Financial Obligation |
| <u>My Mandatory Courses</u><br>Academic History | 3    | HIST 4090-001<br>CRE (49434) | Tu 6:30PM -<br>9:20PM<br>Wh 219   | details                      |
| other academic                                  | 30   | SPHS 4120-001<br>CRE (18817) | TuTh 3:30PM -<br>4:50PM<br>Wh 212 | ▼ To Do List                 |

**Click "remove hold" link.** (note that if there were other holds, you would be able to see them all here along with who you should contact in order to remove them, if applicable)

## Your Holds

Below is a list of current Holds on your records. To filter your list of Holds, change the options below and click Go.

| Item List                                 |        |     |                              |                                   |                                 |             |  |
|-------------------------------------------|--------|-----|------------------------------|-----------------------------------|---------------------------------|-------------|--|
| Hold Item                                 | Amount |     | Institution                  | Term                              | Department                      |             |  |
| <u>Student</u><br>Financial<br>Obligation |        | USD | University Of<br>North Texas | Begin Term -<br>Srvc Indicatr Use | Student Acctg &<br>Univ Cashier | Remove Hold |  |

## Read the statement and press the "confirm" button.

| ly Page | Student Employee                                                                                                    |  |
|---------|----------------------------------------------------------------------------------------------------|--|
|         |                                                                                                    |  |
|         | I understand that the University will place for collection any delinquent balance and that I will be responsible for<br>all costs of collection and enforcement, including reasonable attorneys fees and court costs, in addition to other<br>amounts due.                                                                                       |  |
|         | I understand that withdrawal refunds are determined by the number of enrolled semester credit hours at the time<br>of withdrawal. Withdrawal percentages are applied to the total amount of tuition and fees due for the semester<br>as prescribed by state law, <i>not</i> the amount paid.                                                     |  |
|         | I acknowledge that by accepting this agreement, the University of North Texas, has the right to enroll me in the<br>Installment Payment Option should I make the minimum required payment but fail to complete the online<br>enrollment process by logging in to <u>my.unt.edu</u> and clicking on Student Center.                               |  |
|         | A STUDENT WHO FAILS TO MAKE FULL PAYMENT OF TUITION AND FEES, INCLUDING ANY<br>INCIDENTAL FEES, BY THE DUE DATE MAY BE PROHIBITED FROM REGISTERING FOR CLASSES UNTIL<br>FULL PAYMENT IS MADE. A STUDENT WHO FAILS TO MAKE FULL PAYMENT PRIOR TO THE END OF<br>THE SEMESTER OR TERM MAY BE DENIED CREDIT FOR THE WORK DONE THAT SEMESTER OR TERM. |  |
|         | Please press the "Confirm" button to continue.                                                                                                    |  |
|         | I confirm that I have read and agree to the above information.                                                                                                    |  |
|         | CONFIRM                                                                                                    |  |